## 雄安未来之城场景汇-参赛操作手册

2月19日修改

✓ AI 速览

本文讨论了雄安未来之城场景汇的参赛操作流程,涵盖进入官网、注册登录、报名参赛、报名进度跟踪及账 户信息等方面内容。关键要点包括:

- 1. 进入官网: 雄安未来之城场景汇官方网站地址为http://www.xacj.org.cn。
- 2. **注册与登录**:无账号用户先按要求注册;有账号用户可点击登录,输入用户名和密码或通过短信验证码登录。
- **报名参赛**:在网站顶部导航【场景征集】栏目选择比赛进入专题页面,点击开始报名,选好赛道和参赛方向,填好所有字段信息(承诺书需下载模板填写盖章扫描上传,其他材料酌情上传),提交完成报名,多作品重复操作。
- 4. 报名进度跟踪:点击网站右上角【用户中心】,选我的报名查看进度和状态,可编辑或删除暂存记录。
- 5. 账户信息: 在【用户中心】选【我的账户】可变更手机号和修改密码; 同一单位多人需同时填写资料时, 主账号可创建多个子账号。

СЛХ

一、进入官网

雄安未来之城场景汇官方网站地址 http://www.xacj.org.cn

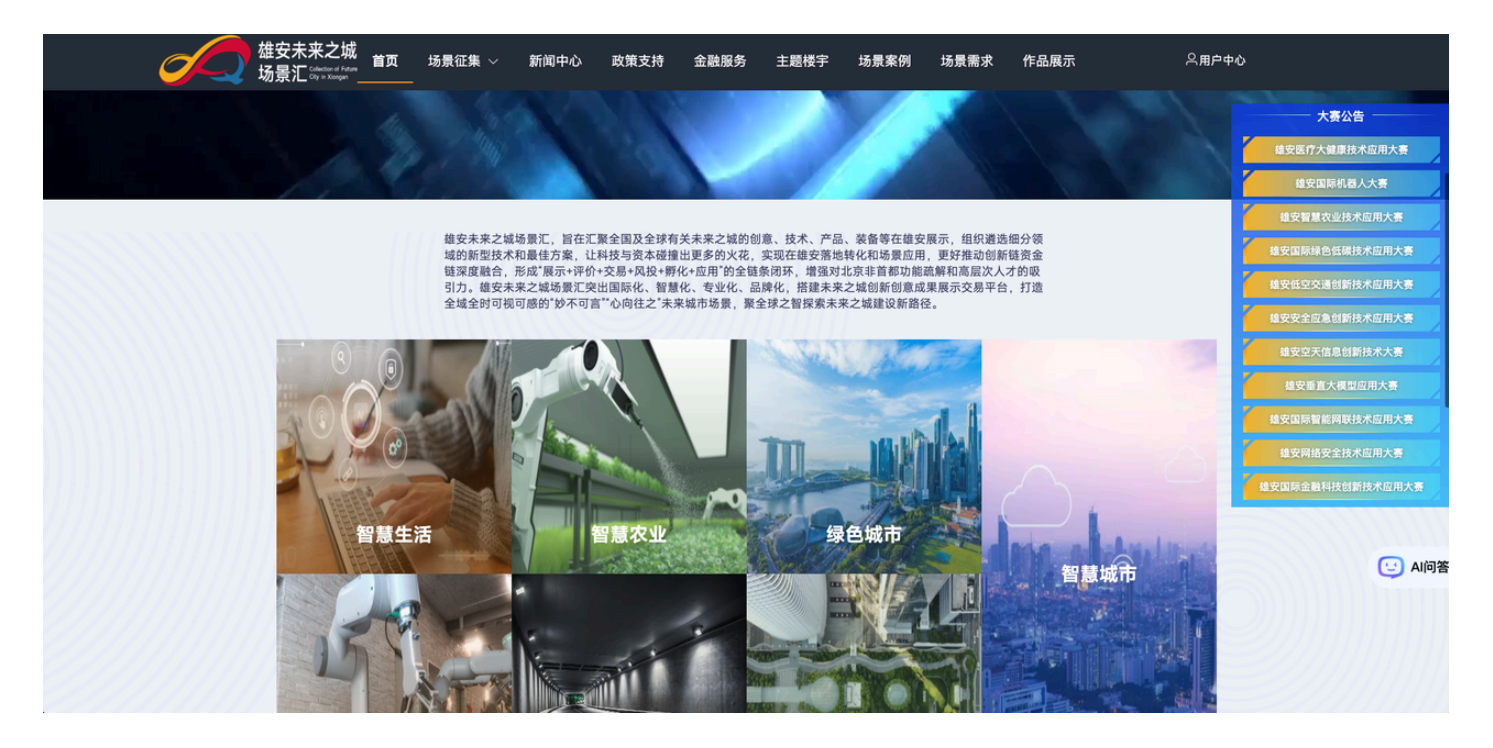

二、注册与登录

没有注册账号的用户,先进行注册,按照要求输入信息即可。

| 雄安未来之城<br>场景汇 Cited Cate | 场景征集 ~ | 新闻中心 政     | 策支持 金融服务      | 主题楼宇      | 场景案例   | 场景需求 | 作品展示 | 登录注册 |
|--------------------------|--------|------------|---------------|-----------|--------|------|------|------|
|                          |        | * 类型       | 企业/单位/高校 团    | BA.       |        |      |      |      |
|                          |        | * 所属区域     | 请选择           |           |        | ¥    |      |      |
|                          |        | * 企业名称     | 请输入企业名称       |           |        |      |      |      |
|                          |        | * 统一社会信用代码 | 请输入统一社会信用代码   |           |        |      |      |      |
|                          |        | * 用户名      | 请输入用户名(4-16位, | 支持大小写字母、麦 | (字)    |      |      |      |
|                          |        | * 手机号      | 请输入           |           |        |      |      |      |
|                          |        | * 短信验证码    | 请输入           |           | 获取短信验证 | 码    |      |      |
|                          |        | * 登录密码     | 请输入密码         |           |        |      |      |      |
|                          |        | * 确认密码     | 请再次输入密码       |           |        |      |      |      |
|                          |        |            | 3 我已阅读《用户服务协议 | 0         |        |      |      |      |
|                          |        |            | 注册            |           |        |      |      |      |

已经有账号的,点击登录输入用户名和密码,也可以通过短信验证码进行登录。

|                                                                                                    | 欢迎使用未来之城场景汇平台                  |      |
|----------------------------------------------------------------------------------------------------|--------------------------------|------|
| Ja Alexandre Alexandre Ale | 请输入用户名                         |      |
|                                                                                                    | 请输入密码                          |      |
| AMA                                                                                                    | □ 我已阅读《用户服务协议》                 | 注册账号 |
|                                                                                                    | 登录                             |      |
|                                                                                                    | 其他登录方式                         |      |
|                                                                                                    | 短信验证码登录                        |      |
|                                                                                                    | copyright © 2023 雄安新区智能城市创新联合会 |      |

三、报名参赛

在网站顶部导航,找到第二个栏目【场景征集】,选择自己要报名的比赛,点击进入赛事专题页面。

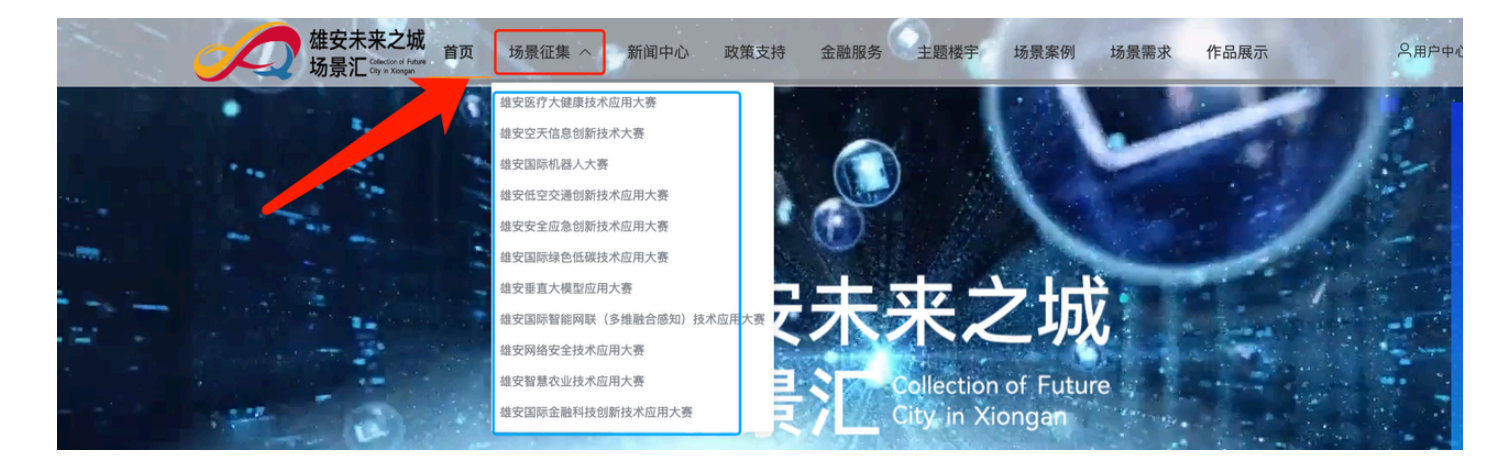

## 赛事专题页面,点击开始报名按钮

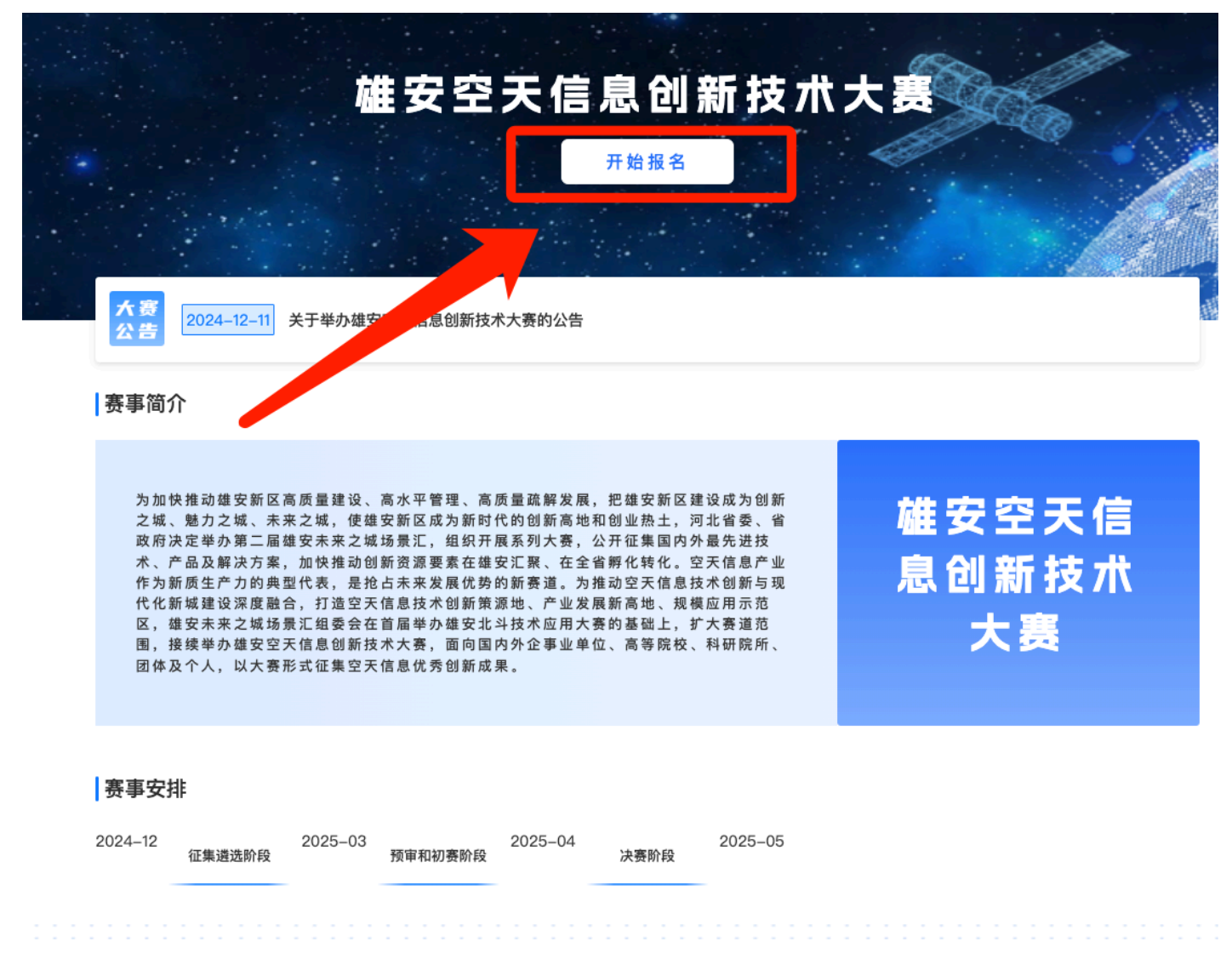

进入参赛作品资料填写页面,先选择好自己要参加的赛道以及参赛方向。

|                                             |                                                                                                    | 参赛单位/单位基本                 | 5情况        |                    |
|---------------------------------------------|----------------------------------------------------------------------------------------------------|---------------------------|------------|--------------------|
| * 申报单位                                      | 保定齐樊软件开发有限公司                                                                                                  | 统                         | 一社会信用代码    | 91130606MA0DXWFNXH |
| 联合申报单位                                      | 请输入                                                                                                    | Ð                         |            |                    |
| * 项目负责人                                     | 谓输入                                                                                                    | *                         | 项目负责人电话    | 请输入                |
| * 联系人                                       | 请输入                                                                                                    |                           | *联系电话      | 请输入                |
|                                             |                                                                                                    |                           |            |                    |
| * 赛事<br>* 参赛方向<br>* 产业化阶段                   | 雄安空天信息创新技术大赛<br>□ 卫星互联网                                                                                       | 空天信息产业配套<br>莫推广 规模化生产     | * 赛道       | 空天信息关键技术赛道         |
| * 赛事<br>* 参赛方向<br>* 产业化阶段<br>页目/企业估值        | <ul> <li>總安空天信息创新技术大赛</li> <li>□卫星互联网 Z 运载火箭 北斗导航 S</li> <li>创新创意 实验室 小试中试 小规模</li> <li>请输入</li> </ul>        | 空天信息产业配套<br>莫推广           | * 赛道 3年内可上 | 空天信息关键技术赛道         |
| *赛事<br>*参赛方向<br>*产业化阶段<br>页目/企业估值<br>*已融资情况 | <ul> <li>建安空天信息创新技术大赛</li> <li>卫星互联网 Z 运载火箭 北斗导航 2</li> <li>创新创意 实验室 小试中试 小规模<br/>请输入</li> <li>请输入</li> </ul> | 空天信息产业配套<br>莫推广   □ 规模化生产 | * 赛道       | 空天信息关键技术赛道         |

按照页面要求填写完整所有字段信息。

备注:承诺书需要下载模板,然后填写内容盖章扫描上传。其他报名材料酌情上传。

| _      |                              | 其它报名材料 |
|--------|------------------------------|--------|
| * 承诺书  | <u>点击上传</u> 模版下载             |        |
|        | 在网站下载模板填写信息扫描盖章上传。支持pdf格式    |        |
| 作品展示图片 | +                            |        |
|        | 支持上传多张图片,支持.png.,jpg.,jpeg格式 |        |
| 作品展示视频 | 点击上传                         |        |
|        | 单文件上传最大不可超过300M              |        |
| 其它材料   | 点击上传                         |        |
|        |                              | 暂存 提交  |

填写完成后点击提交即可完成报名。如需报名多个作品,重复以上操作即可。

## 四、报名进度跟踪

点击网站右上角【用户中心】,选择我的报名查看报名进度和状态。

| 之 雄罗<br>云 场景 | 安未来之城<br>景汇 <sup>Cletetor of Fure</sup> 首页 | 场景征集 | · ~ | 新闻中心 | 政策支持 | 金融服务  | 主题楼宇      | 场景案例   | 场景重世  |     |          | <b>名用户中心</b> |
|--------------|--------------------------------------------|------|-----|------|------|-------|-----------|--------|-------|-----|----------|--------------|
|              | ② 我的账户                                     |      | 我的  | 报名   |      |       |           |        |       |     |          | 1234<br>账户信息 |
|              | 111、我的报名                                   |      | 编号  | 名称   |      | 场景    | 赛事        |        | 阶段    | 状态  | 操作       | 我的报名<br>退出登录 |
|              | ◎ 优秀作品案例上报                                 |      | 1   | 1    |      | 智慧城市  |           | 技术应用大赛 | 征集遴选  | 评审中 | 查看       |              |
|              | Ⅲ 我要揭榜                                     |      | 2   | 1    |      | 绿色城市  |           | 用大赛    | 征集遴选  | 暂存  | 查看<br>删除 | 编辑           |
|              |                                            |      |     |      |      | 共 2 条 | 10条/页 🗸 < | 1 〉 前  | 往 1 页 |     |          |              |

暂存的记录可以在此处编辑或者删除。

## 五、账户信息

在【用户中心】选择【我的账户】,有变更手机号和修改密码的功能

| 雄安未来之城<br>场景汇 <sup>citector of Future</sup> | 场景征集 ~ 新闻中心      | 政策支持  金 | 融服务 主题楼宇      | 场景案例 场景需家          | 求 作品展示 | <b>冷用户中</b> |
|---------------------------------------------|------------------|---------|---------------|--------------------|--------|-------------|
| ② 我的账户 Ⅲ 我的报名                               | 账户信息             | pen1234 |               |                    | □ 变更手机 | 号 🕜 变更密码    |
| ◎ 优秀作品案例上 ⑧ 我要揭榜                            | 企业/团队信息<br>子账号列表 | JXWFNXH | 司 企业          |                    |        |             |
|                                             | 姓名               | 登录账号    | 手机号           | 报名项目               | 状态     | 操作          |
|                                             |                  | ji      | :0条 10条/页 ∨ < | 留无数据<br>1 > 前往 1 ₫ | Ĩ      |             |

**子账号创建**:对于同一个单位,需要多个人同时填写报名资料的情况,主账号可以自行创建多个子账号。

| 账户信息<br>ì |         | 账号 ×                     |   |
|-----------|---------|--------------------------|---|
| ٥         | * 用户昵称: | 请输入昵称                    |   |
| 企业/团队信    | * 账号:   | 请输入账号                    |   |
|           | * 手机号   | 请输入手机号                   |   |
|           | * 密码:   | 8-16位密码,区分大小写            |   |
| 子账号列表     | * 确认密码: | 8-16位密码,区分大小写            |   |
| 创建账号      |         | 取消保存                     |   |
| 姓名        | 登录      | 账号 手机号 报名项目              | 状 |
|           |         | 暂无数据                     |   |
|           |         | 共 0 条 10条/页 < 1 > 前往 1 页 |   |
|           |         |                          |   |